# Agendamento WEB

Versão: 12-08-2018A

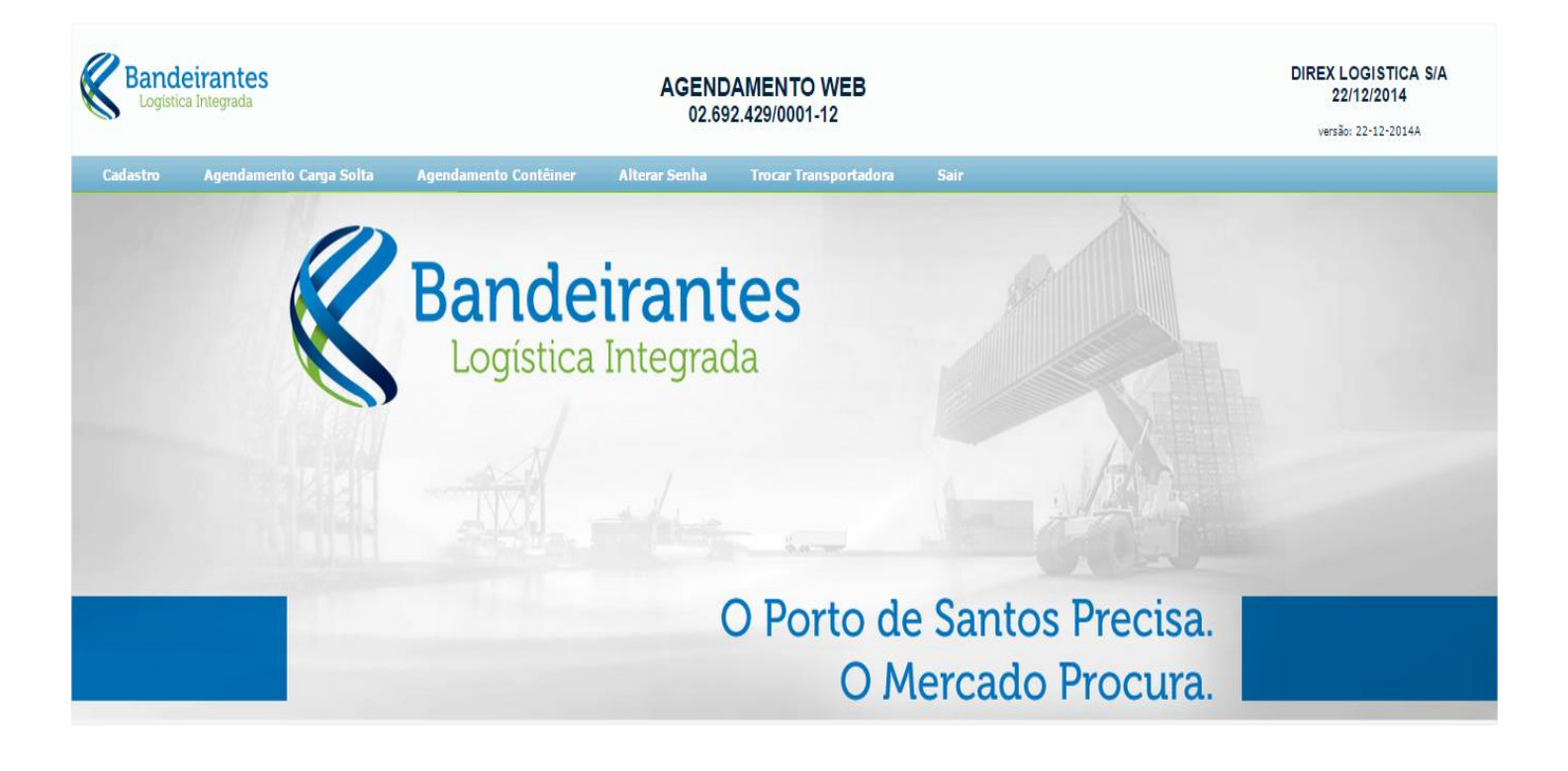

www.bandeiranteslog.com.br

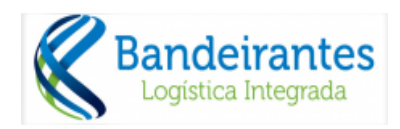

# <u>ÍNDICE</u>

| 1 | O AGE  | ENDAMENTO                                 | 3   |
|---|--------|-------------------------------------------|-----|
| 2 | Acess  | 0                                         | 3   |
|   | 2.1    | NAVEGADORES SUPORTADOS                    | 3   |
|   | 2.2    | PRIMEIRO ACESSO                           | 3   |
|   | 2.3    | USUÁRIO JÁ CADASTRADO                     | 5   |
| 3 | Regr   | AS DO AGENDAMENTO                         | 6   |
| 4 | Ente   | NDENDO O MENU                             | . 7 |
| 5 | CADAS  | TRO DE MOTORISTAS                         | . 8 |
|   | 5.1    | CADASTRAR NOVO MOTORISTA                  | . 9 |
|   | 5.2    | Pesquisar/Consultar Motoristas            | 10  |
|   | 5.3    | Editar / Alterar Cadastro de Motoristas   | 10  |
|   | 5.4    | Excluir Motoristas                        | 11  |
| 6 | Agen   | DAMENTO CARGA SOLTA                       | 11  |
| 7 | Cons   | ultar e Alterar Agendamento - Carga Solta | 16  |
| 8 | AGENDA | AMENTO CONTÊINER                          | 17  |
|   | 8.1    | Contêineres Disponíveis                   | 17  |
|   | 8.2    | Agendamento Importação                    | 17  |
|   | 8.3    | CONSULTAR E ALTERAR O AGENDAMENTO         | 19  |
| 9 | ALTE   | RAR SENHA                                 | 19  |
| 1 | 0 Cont | ATOS ÚTEIS                                | 19  |

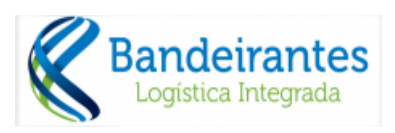

# 1 O Agendamento

O Agendamento tem como objetivo facilitar e realizar com mais agilidade a retirada de cargas na Instalação Portuária Alfandegada (IPA) da Bandeirantes Logística.

Abaixo será demonstrado os passos para realizar e consultar o agendamento.

## 2 Acesso

O acesso deve ser feito através do site – <u>www.bandeiranteslog.com.br</u>, conforme mostra a tela 2.1, abaixo.

#### Tela 2.1 – Unidade - IPA

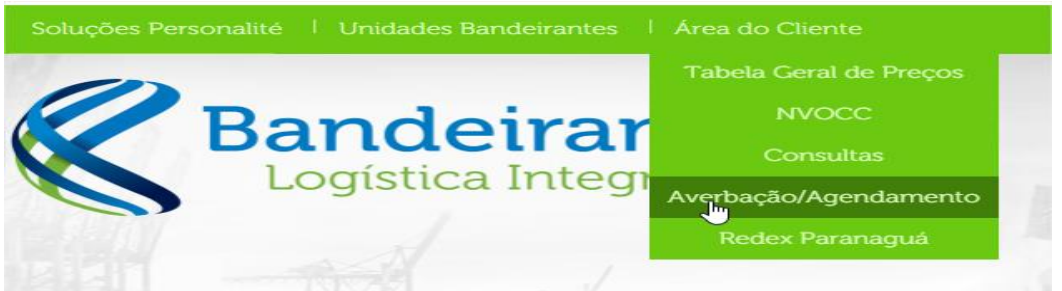

#### 2.1 Navegadores Suportados

- ✓ Internet Explorer 9.0 ou superior.
- ✓ Google Chrome.

**OBS:** Com outros navegadores podem ocorrer erros, pois não foram homologados.

#### 2.2 Primeiro Acesso

Para usuários novos deverá acessar a Área do Cliente conforme demonstrado acima, que abrirá a tela 2.2 (abaixo).

|                         | Bandeirantes Controle de Acesso<br>Logística Integrada | 16/12/2014    |
|-------------------------|--------------------------------------------------------|---------------|
| CPF<br>Senha<br>Empresa |                                                        | dastre-se     |
|                         | Ok) Sair) Esqu                                         | eceu a Senha) |

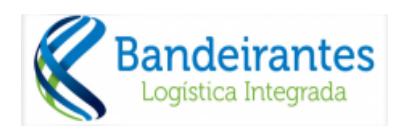

✓ Deve clicar no "botão" Cadastre-se

sinalizado acima.

Após isto, será aberta uma tela para que seja preenchida e seu cadastro seja analisado pela equipe do SAB (Sistema de Atendimento Bandeirantes). Abaixo a tela 2.3 que demonstra os campos a serem preenchidos.

Tela 0-1-Acesso Área do Cliente – Tela de Login

| В               | <b>andeirante</b><br>Logística Integrada | S      |     |                                                       | Cadastro de u | suários<br>16/12/2014 as 12:07:25 PM |
|-----------------|------------------------------------------|--------|-----|-------------------------------------------------------|---------------|--------------------------------------|
| Nome*           |                                          |        |     | Senha <sup>*</sup><br>Confirme sua Senha <sup>*</sup> |               |                                      |
| E-MAIL*         |                                          |        |     | Data Nascimento*                                      | dd/mm/aaaa    |                                      |
| Telefone *      |                                          |        |     | Cargo *                                               |               |                                      |
| Empresas Vincul | adas ao Usuário                          |        |     |                                                       |               |                                      |
| Perfil *        | <b>T</b>                                 | CNPJ * |     | Razão Social                                          |               |                                      |
| Perfil          | •                                        | CNPJ   |     | Razão Social                                          |               |                                      |
| Perfil          | <b>T</b>                                 | CNPJ   |     | Razão Social                                          |               |                                      |
| Perfil          | <b>T</b>                                 | CNPJ   |     | Razão Social                                          |               |                                      |
| Perfil          | <b>T</b>                                 | CNPJ   |     | Razão Social                                          |               |                                      |
| * Campo de pr   | eenchimento obrigatório                  |        | Cor | Icluir                                                |               |                                      |

**OBS:** Este cadastro é individual, é necessário o CPF (pessoa física) e servirá para habilitar acesso de acordo com o perfil escolhido. Por isso, é importante escolher o perfil e colocar o CNPJ a qual está querendo obter acesso.

Campos para preenchimento:

Campos sinalizados com asterisco (\*) são obrigatórios

| Campo              | Descrição                                                                                                    |
|--------------------|----------------------------------------------------------------------------------------------------|
| Nome               | Nome Completo do usuário que necessita acesso                                                                                                    |
| CPF                | Número do CPF do usuário que necessita acesso. Este<br>número será o LOGIN de acesso ao sistema.                                                          |
| E-MAIL             | Endereço eletrônico (e-mail) para receber orientações e<br>autorização de acesso                                                                          |
| Telefone           | Telefone no formato (DDD) para contato, se necessário                                                                                                    |
| Senha              | Senha de acesso ao sistema                                                                                                    |
| Confirme sua Senha | Confirmação da senha. Os campos Senha e Confirme sua<br>Senha devem ser iguais.<br>Este campo serve para validar a digitação do campo<br>anterior (Senha) |

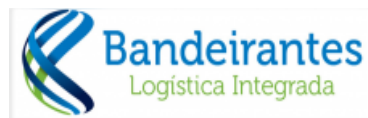

| Data Nascimento Sua data de nascimento |                                                                                                    |  |  |  |  |  |
|----------------------------------------|----------------------------------------------------------------------------------------------------|--|--|--|--|--|
| Cargo                                  | Cargo/Função que ocupa na empresa                                                                                                    |  |  |  |  |  |
| Empresas vinculadas aos usuários       |                                                                                                    |  |  |  |  |  |
| Perfil                                 | <ul> <li>Determinar o vínculo que tem com a empresa (cliente).</li> <li>Despachante</li> <li>Importador</li> <li>NVOCC</li> <li>Transportadora</li> </ul> |  |  |  |  |  |
| CNPJ                                   | CNPJ da empresa que tem o vínculo                                                                                                    |  |  |  |  |  |

**OBS:** O mesmo usuário (exemplo: Despachante e Transportador) poderá estar vinculado a mais de uma empresa. Portanto, é possível realizar mais de um vínculo para cadastro.

- ✓ Para concluir basta clicar no botão Concluir circulado na tela 2.2-2 (acima).
- ✓ Após clicar será enviado um e-mail no endereço cadastrado de confirmação dos dados e com a senha.
- ✓ Após isto, aguardar a liberação pelo SAB para iniciar a utilização do sistema, que será habilitado de acordo com o seu perfil.

## 2.3 Usuário já cadastrado

Para acessar deverá digitar o CPF, senha e escolher a transportadora que irá agendar/consultar.

| <b>Ba</b> | andeirantes<br>ogística Integrada                                 | Controle de Acesso                   | 16/12/2014        |
|-----------|-------------------------------------------------------------------|--------------------------------------|-------------------|
| CPF       | 119.142.598-31                                                    |                                      | Cadastre-se       |
| Senha     |                                                                   |                                      |                   |
| Empresa   |                                                                   | ▼                                    |                   |
|           | BANDEIRANTES LOGISTICA INTEG<br>DIREX LOGISTICA S/A - 02.692.429/ | RADA - 58.128.174/0002-03<br>0001-12 | Esqueceu a Senha) |

# 3 Regras do Agendamento

Para realizar o agendamento é necessário:

- ✓ Ser indicado como transportadora pelo Despachante na tela da averbação
- Estar com todas as liberações cumpridas e destacadas em verde, se estiver em vermelho é necessário que contate o despachante para liberação:
  - o Sefaz ○
    Desembaraço ○
    Liberação Siscarga ○
    Bloqueio BL ○
    Bloqueio Contêiner ✓

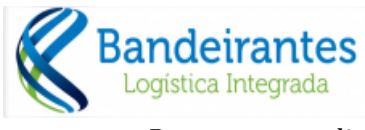

Pagamento realizado (quando a vista)

✓ 24 horas com antecedência

Tela 3.1 - Consulta de Etapas de Liberação.

|       |        |                  |           |                 |       |              |                                        |                  |               |              |         |          | vers        | ão: 25-04-2017C |
|-------|--------|------------------|-----------|-----------------|-------|--------------|----------------------------------------|------------------|---------------|--------------|---------|----------|-------------|-----------------|
| Cada  |        | Agendamento Carg | a Solta   | Agendamento Con |       | Alterar Sen  | ha Ti                                  | rocar Transporta | lora Sair     |              |         |          |             |                 |
| Patio | Lote   | Número           | Documento | Num Doc.        | IMO O | NU Free Time | Averbou                                | ICMS SEFAZ       | Desembaracada | Mapa Madeira | GR Paga | SisCarga | Blogueio BL | Blogueio CNTR   |
| 1     | 358097 | CNSZX0000180992  | DI        | 2017/0701136-4  |       | 17/05/2017   | SIM                                    | SIM              | SIM           | SIM          | FAT     | SIM      | NAO         | NAO             |
| 1     | 358116 | BUH0002727       | DI        | 2017/0695674-8  |       | 17/05/2017   | SIM                                    | SIM              | SIM           | SIM          | FAT     | SIM      | NAO         | NAO             |
| 1     | 358333 | SHESTS031530889  | DI        | 2017/0718295-9  |       | 17/05/2017   | SIM                                    | NAO              | NAO           | SIM          | NAO     | NAO      | NAO         | NAO             |
| 1     | 357931 | WHO1703085AB     | DI        | 2017/0700939-4  |       | 16/05/2017   | SIM                                    | SIM              | SIM           | SIM          | SIM     | SIM      | NAO         | NAO             |
|       |        |                  |           |                 |       |              | 10000000000000000000000000000000000000 |                  |               |              |         |          |             |                 |

Para alterar o agendamento realizado:

✓ Até 04hs antes do horário agendado, permitido a alteração de qualquer informação do agendamento, para estes casos não haverá cobrança de taxa de reagendamento.

**OBS:** Após excedido as 4 hrs, se a transportadora tentar a escolha de uma nova janela, será solicitado se deseja continuar com a alteração. Clicando em "Ok" será cobrada a taxa de reagendamento, caso clique em "Cancelar" se estiver dentro do período de 4hrs antes da janela o período agendado será mantido sem taxa.

**OBS**: Em caso de vencimento do agendamento para qualquer alteração, será obrigatório o pagamento da taxa de reagendamento

Pré-Cadastros:

Para realizar o agendamento é necessário que alguns cadastros sejam realizados antes da efetivação do agendamento. São necessários estes dois cadastros:

- ✓ Cadastro de Motoristas. Veja o item 5
- ✓ Cadastros de Veículos. Veja o item 6

# 4 Entendendo o Menu

Ao acessar o sistema através do login, senha e selecionar a empresa vinculada, teremos a tela 4.1 abaixo:

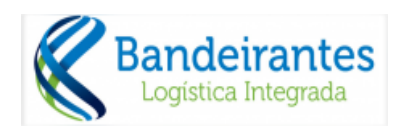

Tela 4.1 - Tela Principal do sistema.

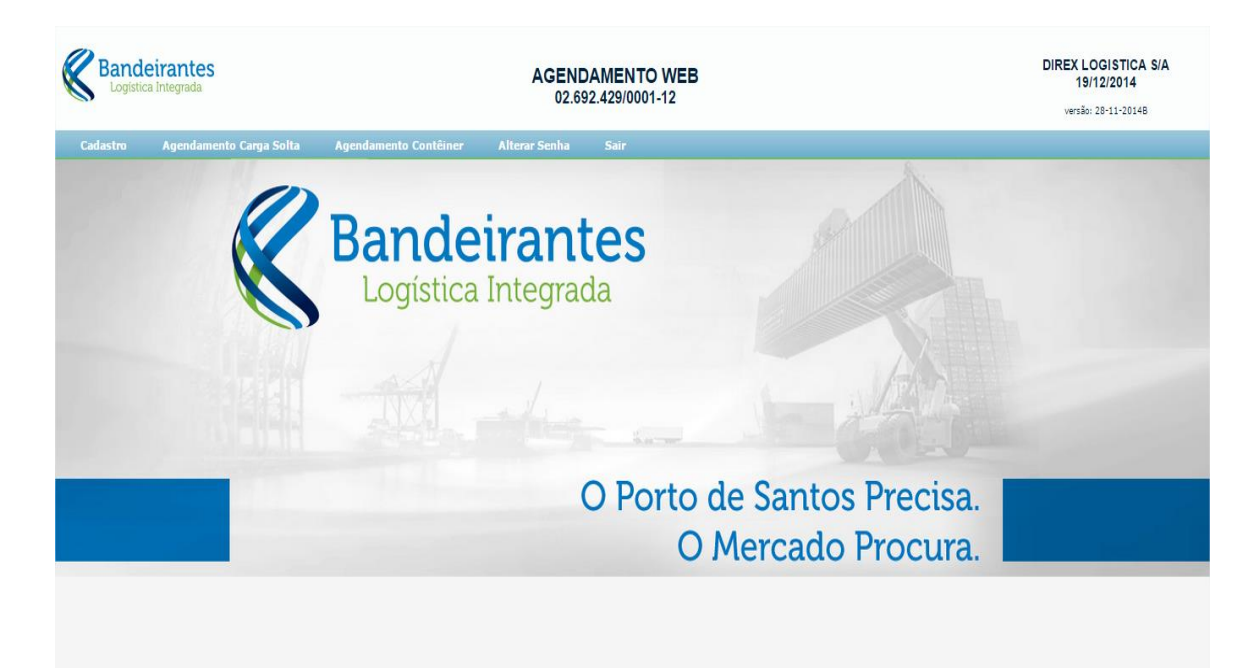

| Cadastro                 | Cadastro de Motoristas  | Local para serem cadastrados todos os<br>dados do motorista que será utilizado no<br>agendamento da retirada da carga |  |  |
|--------------------------|-------------------------|----------------------------------------------------------------------------------------------------|--|--|
|                          | Cadastro de Veículos    | Cadastro dos Veículos que retirará a<br>carga                                                                         |  |  |
| A d                      | Agendar Carga Solta     | Neste item é onde deve realizar o<br>agendamento para Carga Solta                                                     |  |  |
| Carga Solta              | Consultar Agendamentos  | Possibilita a consulta dos itens em<br>agendamento e também os agendamentos<br>que já foram realizados (histórico).   |  |  |
|                          | Contêineres Disponíveis | Possibilita a transportadora consultar os<br>contêineres disponíveis                                                  |  |  |
| Agendamento<br>Contêiner | Agendamento Importação  | Neste item faz-se o agendamento dos<br>contêineres que foram destinados à sua<br>empresa                              |  |  |
|                          | Consultar Agendamentos  | Realiza a consulta dos contêineres que<br>estão para retira como o histórico do<br>agendamento                        |  |  |
| Alterar Senha            |                         | Permitir ao usuário a troca de senha                                                                                  |  |  |

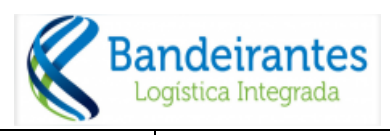

Os itens do menu serão explicados com mais detalhes abaixo.

# 5 Cadastro de Motoristas

# Menu: / Cadastros / Cadastros de Motoristas

Este cadastro deve ser realizado para agendar a pessoa que irá conduzir o veículo para retirada da carga/contêiner no terminal.

Lembrando, que é necessário que todas as informações sejam preenchidas, pois haverá conferência na entrada do terminal.

A tela abaixo se referente ao cadastro de motoristas, conforme tela inicial 5.1 e tela de cadastro 5.2:

A partir desta tela é possível:

- ✓ Cadastrar um novo motorista Veja o item 5.1
- ✓ Pesquisar motoristas Veja o item 5.2
- ✓ Editar/Alterar os dados do motorista Veja o item 5.3
- ✓ Excluir o cadastro do motorista Veja o item 5.4

## 5.1 Cadastrar Novo Motorista

Para incluir um novo cadastro de motorista deverá clicar no botão **Novo** (veja a tela 5.2).

Após clicar no botão Novo aparecerá a seguinte tela para preenchimento:

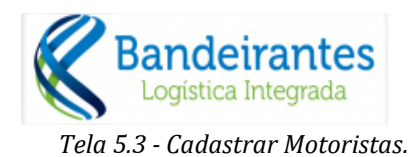

| Transportadora | DIREX LOGISTICA | A S/A     |
|----------------|-----------------|-----------|
| CNH            |                 | Consultar |
| Validade CNH   |                 |           |
| Nome           |                 |           |
| RG             |                 |           |
| CPF            |                 |           |
| Celular        | ()              |           |
| Nextel ID      |                 |           |
| Número MOP     |                 |           |

Todos os campos devem ser preenchidos.

## Campos que podem gerar dúvidas:

| Campo      | Descrição                                                                                                    |
|------------|----------------------------------------------------------------------------------------------------|
| Número MOP | Este campo deve ser preenchido com o número do MOP<br>que foi realizado pelo Motorista ou com número da CNH<br>Caso a carga seja perigosa, somente com o Curso MOP é<br>que o motorista terá permissão para retirar tais cargas. |

## 5.2 Pesquisar/Consultar Motoristas

Para consultar a existência de um cadastro de motorista basta clicar em Pesquisar (apresentado na tela 5.2). Ao clicar será apresentada a tela 5.3 abaixo:

#### Tela 5.3 - Cadastrar Motoristas

| •          | Pesquisar          | Motoristas |
|------------|--------------------|------------|
| Cavalo:    | Exatamente Igual 🔻 |            |
| Carreta:   | Exatamente Igual 🔻 |            |
| CNH:       | Exatamente Igual 🔻 |            |
| Motorista: | Contém 🔻           |            |
|            | Exatamente Igual   | Pesquisar  |
| -          | - Contém           | resquisar  |

**OBS:** Somente os campos que deseja pesquisar devem ser preenchidos. Não tem a necessidade que todos os campos sejam preenchidos.

# Tipo de Pesquisa:

✓ **Exatamente Igual:** Se selecionado buscará a informação idêntica à digitada.

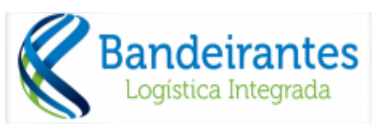

Contém: Se escolhida tal opção, trará no resultado todos os registros que estão com o conteúdo digitado.

| Campo     | Descrição                                                                                                    |
|-----------|----------------------------------------------------------------------------------------------------|
| Cavalo    | Deve ser digitada a placa do caminhão. Quando optado<br>por esta condição de pesquisa, o resultado será todos os<br>motoristas que fizeram agendamento com tal placa. |
| Carreta   | Idem ao anterior                                                                                                    |
| CNH       | Número da CNH do Motorista                                                                                                    |
| Motorista | Nome do Motorista                                                                                                    |

# 5.3 Editar / Alterar Cadastro de Motoristas

Para alterar o cadastro deve clicar no ícone 5.4.

Tela 5.4 - Editar/Alterar Cadastro.

| DE       | ICMAR                   |                       | AGEND.<br>02.69 | AMENTO WEB<br>2.429/0001-12 |      |              | DIREX LOGISTICA S/A<br>14/8/2018<br>versão: 13-08-18A - antecipação |  |
|----------|-------------------------|-----------------------|-----------------|-----------------------------|------|--------------|---------------------------------------------------------------------|--|
| Cadastro | Agendamento Carga Solta | Agendamento Contêiner | Alterar Senha   | Trocar Transportadora       |      |              |                                                                     |  |
| Novo     | Pesquisar               |                       |                 |                             |      | _            |                                                                     |  |
|          |                         | NOME DO MOTORISTA     |                 | CPF                         |      | CNH          | CELULAR                                                             |  |
| (S)×     | Т                       | este                  |                 | 999.999.99                  | 9-99 | 012345678901 | (13) 9999-9999                                                      |  |

OBS: Após clicar, trará a tela com os dados que poderão ser alterados.

#### 5.4 Excluir Motoristas

Para excluir o cadastro de motorista deve clicar no ícone , conforme sinalizado na tela 5.5.

<u>Tela 5.5 - Editar/Excluir Cadastro.</u>

| DEI      | DEICMAR AGENDAME<br>02.692.429 |                       |                   |                    |      |              | DIREX LOGISTICA S/A<br>14/8/2018<br>versão: 13-08-18A - antecipação |
|----------|--------------------------------|-----------------------|-------------------|--------------------|------|--------------|---------------------------------------------------------------------|
| Cadastro | Agendamento Carga Solta        | Agendamento Contêiner | Alterar Senha Tro | car Transportadora | Sair |              |                                                                     |
| Novo     | Pesquisar                      |                       |                   |                    |      |              |                                                                     |
|          |                                | NOME DO MOTORISTA     |                   | CPF                |      | CNH          | CELULAR                                                             |
|          | Т                              | este                  |                   | 999.999.999-       | 99   | 012345678901 | (13) 9999-9999                                                      |
|          |                                |                       |                   |                    |      |              |                                                                     |

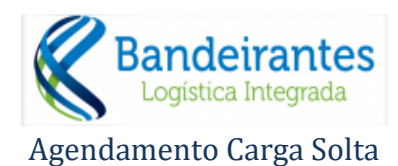

6

Para agendar a Carga Solta, deverá selecionar no menu o item Agendamento Carga Solta / Agendar Carga Solta.

### Antes de agendar veja as regras no item 3 deste manual

Para concretizar o agendamento devem ser preenchidos os campos apresentados na tela 6.1, abaixo.

Para iniciar as inclusões das informações deve clicar no botão *Novo*, que está sinalizado (seta vermelha) abaixo.

Tela 6.1 - Agendar Carga Solta.

| Informações Veículo      | / Motorista                      |                                                     |                                                |                       |         | Transportadora   | i              |             | ,          |
|--------------------------|----------------------------------|-----------------------------------------------------|------------------------------------------------|-----------------------|---------|------------------|----------------|-------------|------------|
| Nome Motorista:          |                                  |                                                     |                                                | CNH:                  |         | Razão Social: DI | REX LOGISTIC   | CA S/A      |            |
| Placa Cavalo:            | ▼ Place                          | a Carreta:                                          | •                                              | Tara:                 |         | Nº Protocolo: Nã | o Gerado 🛛 🛛 🔊 | lovo Salv   | ar Excluir |
| Informações Docume       | ntação                           |                                                     |                                                |                       |         | Período Inic     | al Perío       | odo Final   | Saldo      |
| Tipo Doc. Saída:         |                                  |                                                     | Série D                                        | oc. Saída:            |         | -                | Venhum periodo | disponivel. |            |
| Nro. Doc. Saída:         |                                  |                                                     | Emissão D                                      | oc. Saída:            |         |                  |                |             |            |
| Lote/BL: SE              | LECIONE                          |                                                     |                                                |                       |         | 2                |                |             |            |
| Nota Fiscal              |                                  |                                                     |                                                |                       |         |                  |                |             |            |
| Nota Fiscal:             |                                  | Série:                                              |                                                | Emissão:              |         |                  |                |             |            |
|                          |                                  |                                                     |                                                |                       |         |                  |                |             |            |
| Itens da                 |                                  |                                                     |                                                |                       | ▼ Qtde: |                  |                |             |            |
| Itens da<br>Carga Solta: |                                  |                                                     |                                                |                       | ▼ Qtde: | P                |                |             |            |
| Itens da<br>Carga Solta: | (                                | Adicionar Nota I                                    | Fiscal                                         |                       | • Qtde: |                  |                |             |            |
| Itens da<br>Carga Solta: | EMISSÃO DOC                      | Adicionar Nota                                      | Fiscal                                         | UTO EMBALAGE          | V Qtde: |                  |                |             |            |
| Itens da<br>Carga Solta: | EMISSÃO DOU<br>Nenhuma Nota Fi   | Adicionar Nota I                                    | Fiscal<br>PATLO PRODI<br>olta foram vincula    | UTO EMBALAGE          | Qtde:   | 1                |                |             |            |
| Itens da<br>Carga Solta: | EMISSÃO DOC<br>Nenhuma Nota Fi   | Adicionar Nota  <br>HENTO LOTE<br>scal com Carga S  | Fiscal<br>PATCAL PRODU<br>olta foram vincula   | UTO EMBALAGE<br>ados. |         |                  |                |             |            |
| Itens da<br>Carga Solta: | EMISSÃO DOC<br>Nenhuma Nota Fi   | Adicionar Nota<br>MENTO LOTE<br>scal com Carga S    | Fiscal<br>PL Scott PRODU<br>olta foram vincula | UTO EMBALAGE<br>ados. |         |                  |                |             |            |
| Itens da<br>Carga Solta: | EMISSÃO   DOL<br>Nenhuma Nota Fi | Adicionar Nota I<br>CHENTO LOTE<br>scal com Carga S | Fiscal                                         | UTO EMBALAGE          | • Qtde: |                  |                |             |            |
| Itens da<br>Carga Solta: | E EMISSÃO DOU<br>Nenhuma Nota Fi | Adicionar Nota I                                    | Fiscal PRODU                                   | UTO EMBALAGE          | • Qtde: |                  |                |             |            |

## Campos que podem gerar dúvidas

| Сатро                                                    | Descrição                                                                                                    |
|----------------------------------------------------------|----------------------------------------------------------------------------------------------------|
| Tipo Doc. Saída                                          | Deve ser selecionado o tipo de documento que será<br>apresentado para a retirada da carga.<br>Possíveis tipos:<br>Conhecimento Rodoviário (CR)<br>Minuta (MN)<br>Ordem de Coleta (OC) |
| Série Doc. Saída<br>Nro.Doc. Saída<br>Emissão Doc. Saída | Dados do documento conforme o tipo escolhido acima.                                                                                                    |
| Lote/BL                                                  | Deve ser selecionado o LOTE/BL que será agendada a<br>retirada.                                                                                                    |
| Nota Fiscal<br>Série<br>Emissão                          | Dados da nota fiscal dos itens que serão retirados da Carga<br>Solta.<br><b>OBS:</b> Pode ser incluída mais de uma nota fiscal                                                        |
| Itens de Carga Solta                                     | Deve ser selecionado o item de acordo com o BL.                                                                                                    |

L

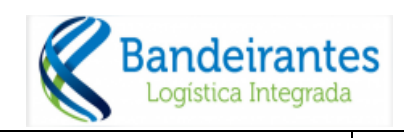

Qtde

Neste item deve ser inserida a quantidade dos itens que serão retirados, que pode ser total ou parcial.

**OBS:** Para mostrar os períodos disponíveis, após a digitação das informações da nota fiscal, deverá clicar em Adicionar Nota Fiscal, circulado na tela 6.1 acima.

Após a digitação dos dados serão apresentados os períodos disponíveis, conforme tela 6.2, circulado, abaixo, em vermelho.

| io Social: TESTE<br>Protocolo: Não Ge<br>Período Inicial<br>07/08/2018 - 19:00<br>07/08/2018 - 20:00<br>07/08/2018 - 21:00<br>07/08/2018 - 22:00<br>07/08/2018 - 23:00<br>08/08/2018 - 00:00   | E erado Cancelar Sal Período Final 0 07/08/2018 - 20:00 0 07/08/2018 - 21:00 0 07/08/2018 - 22:00 0 07/08/2018 - 23:00 0 00/08/2018 - 23:50 0 00/08/2018 - 23:50                                                                                                    | Var Excl                                                                                                    |
|----------------------------------------------------------------------------------------------------|----------------------------------------------------------------------------------------------------|----------------------------------------------------------------------------------------------------|
| Protocolo: Não Ge<br>Período Inicial<br>17/08/2018 - 19:01<br>17/08/2018 - 20:01<br>17/08/2018 - 21:01<br>17/08/2018 - 22:01<br>17/08/2018 - 23:01<br>18/08/2018 - 00:01<br>18/08/2018 - 00:01 | Período Final         Sa           0         07/08/2018 - 20:00           0         07/08/2018 - 20:00           0         07/08/2018 - 21:00           0         07/08/2018 - 22:00           0         07/08/2018 - 22:00           0         07/08/2018 - 23:00           0         08/08/2018 - 23:50 | Var Excl                                                                                                    |
| Período Inicial<br>07/08/2018 - 19:00<br>07/08/2018 - 20:00<br>07/08/2018 - 21:00<br>07/08/2018 - 22:00<br>07/08/2018 - 23:00<br>08/08/2018 - 00:00                                            | Período Final           0         07/08/2018 - 20:00           0         07/08/2018 - 21:00           0         07/08/2018 - 22:00           0         07/08/2018 - 23:00           0         08/08/2018 - 23:50                                                                                          | Saldo<br>6 5 0<br>3 0                                                                                                    |
| 07/08/2018 - 19:00<br>07/08/2018 - 20:00<br>07/08/2018 - 21:00<br>07/08/2018 - 22:00<br>07/08/2018 - 22:00<br>07/08/2018 - 23:00<br>08/08/2018 - 00:00                                         | 0 07/08/2018 - 20:00<br>0 07/08/2018 - 21:00<br>0 07/08/2018 - 22:00<br>0 07/08/2018 - 23:00<br>0 08/08/2018 - 23:55                                                                                                    | 6 00                                                                                                    |
| 07/08/2018 - 20:00<br>07/08/2018 - 21:00<br>07/08/2018 - 22:00<br>07/08/2018 - 22:00<br>07/08/2018 - 23:00<br>08/08/2018 - 00:00                                                               | 0 07/08/2018 - 21:00<br>0 07/08/2018 - 22:00<br>0 07/08/2018 - 23:00<br>0 08/08/2018 - 23:59                                                                                                    |                                                                                                    |
| 07/08/2018 - 21:00<br>07/08/2018 - 22:00<br>07/08/2018 - 23:00<br>08/08/2018 - 00:00                                                                                                    | 0 07/08/2018 - 22:00<br>0 07/08/2018 - 23:00<br>0 08/08/2018 - 23:59                                                                                                    |                                                                                                    |
| 07/08/2018 - 22:00<br>07/08/2018 - 23:00<br>08/08/2018 - 00:00                                                                                                    | 0 07/08/2018 - 23:00                                                                                                    | 3 🗖                                                                                                    |
| 07/08/2018 - 23:00<br>08/08/2018 - 00:00                                                                                                    | 0 08/08/2018 - 22-59                                                                                                    | ~ 🗆                                                                                                    |
| 08/08/2018 - 00:00                                                                                                    | 0 00/00/2010 - 23:35                                                                                                    | 1                                                                                                    |
|                                                                                                    | 0 08/08/2018 - 01:00                                                                                                    |                                                                                                    |
| 08/08/2018 - 01:00                                                                                                    | 0 08/08/2018 - 02:00                                                                                                    |                                                                                                    |
| 08/08/2018 - 02:00                                                                                                    | 0 08/08/2018 - 03:00                                                                                                    |                                                                                                    |
| 08/08/2018 - 03:00                                                                                                    | 0 08/08/2018 - 04:00                                                                                                    | 1 0                                                                                                    |
| 08/08/2018 - 04:00                                                                                                    | 0 08/08/2018 - 05:00                                                                                                    |                                                                                                    |
| 08/08/2018 - 05:00                                                                                                    | 0 08/08/2018 - 06:00                                                                                                    | <u></u> 1 U                                                                                                    |
| 08/08/2018 - 06:00                                                                                                    | 0 08/08/2018 - 07:00                                                                                                    | <u>1</u> U                                                                                                    |
| 08/08/2018 - 07:00                                                                                                    | 0 08/08/2018 - 08:00                                                                                                    | 2 1                                                                                                    |
| 08/08/2018 - 08:00                                                                                                    | 0 08/08/2018 - 09:00                                                                                                    | 2 H                                                                                                    |
| 08/08/2018 - 09:00                                                                                                    | 0 08/08/2018 - 11:00                                                                                                    | 2 H                                                                                                    |
| 08/08/2018 - 10:00                                                                                                    | 0 08/08/2018 - 12:00                                                                                                    | 2 H                                                                                                    |
| 08/08/2018 - 11:0                                                                                                    | 0 08/08/2018 - 12:00                                                                                                    | : 8                                                                                                    |
| 18/08/2018 - 13:00                                                                                                    | 0 08/08/2018 - 14:00                                                                                                    | - ° H                                                                                                    |
| 08/08/2018 - 14:0                                                                                                    | 0 08/08/2018 - 15:00                                                                                                    | i H                                                                                                    |
| 08/08/2018 - 15:00                                                                                                    | 0 08/08/2018 - 16:00                                                                                                    | ° H                                                                                                    |
| 08/08/2018 - 16:00                                                                                                    | 0 08/08/2018 - 17:00                                                                                                    | - 7 H                                                                                                    |
|                                                                                                    | (%)(%)(2)(2)(2)(2)(2)(2)(2)(2)(2)(2)(2)(2)(2)                                                                                                    | (N/08/2018         -03:00         08/08/2018         -04:00           (S/08/2018         -04:00         08/08/2018         -05:00           (S/08/2018         -05:00         08/08/2018         -06:00           (S/08/2018         -05:00         08/08/2018         -06:00           (S/08/2018         -07:00         08/08/2018         -07:00           (S/08/2018         -07:00         08/08/2018         -09:00           (S/08/2018         -01:00         08/08/2018         -09:00           (S/08/2018         -11:00         08/08/2018         -11:00           (S/08/2018         -11:00         08/08/2018         -13:00           (S/08/2018         -11:00         08/08/2018         -13:00           (S/08/2018         -13:00         08/08/2018         -13:00           (S/08/2018         -15:00         08/08/2018         -15:00           (S/08/2018         -15:00         08/08/2018         -17:00           (Favor, informar um e-mail para contate         ergéncia na documentação: |

## **Registro Antecipado**

Todos os documentos referentes a carga, motorista e veículo que seriam entregues no momento da chegada no terminal deverão ser inclusos no agendamento como mostrado abaixo:

Selecione o arquivo desejado em sua máquina (botão Escolher arquivo) para cada tipo de documento através do campo abaixo (São permitidas as seguintes extensões PDF, GIF, JPEG, PNG com o tamanho máximo de 5 mbytes):

O upload deverá ser realizado até 4hrs antes da janela escolhida, havendo perda de janela, será cobrada a taxa de reagendamento.

| às documentações necessárias para carregamento da carga. |                                      |                    |                |  |  |  |  |  |  |
|----------------------------------------------------------|--------------------------------------|--------------------|----------------|--|--|--|--|--|--|
| Envio de Documentos:                                     |                                      |                    |                |  |  |  |  |  |  |
| São permitidos PDF - GIF                                 | - JPEG - PNG com tama                | nho máximo de 5MB  |                |  |  |  |  |  |  |
| Selecione                                                | <ul> <li>Escolher arquivo</li> </ul> | Nenhum arlecionado | Enviar Arquivo |  |  |  |  |  |  |
| Documentos Anexados                                      |                                      |                    |                |  |  |  |  |  |  |
| Documento                                                | Anexo                                | Data Envio         |                |  |  |  |  |  |  |
| Nanhum documento and                                     | obev                                 |                    |                |  |  |  |  |  |  |

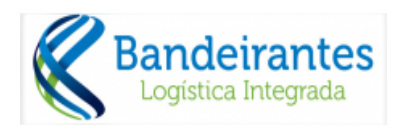

É necessário enviar um arquivo para cada tipo de documento.

| , MN  Escolher arquivo com sucesso! xados:     | Nenhum arlecionado                                                                                                    | Enviar Arquivo                                                                                                    |
|------------------------------------------------|----------------------------------------------------------------------------------------------------|----------------------------------------------------------------------------------------------------|
| com sucesso!<br>xados:                         | -                                                                                                    |                                                                                                    |
| xados:                                         |                                                                                                    |                                                                                                    |
|                                                |                                                                                                    |                                                                                                    |
| Anexo                                          | Data Envio                                                                                                    |                                                                                                    |
| <u>Manual-ANTT-</u><br>5232_16(Atualizado).pdf | 26/07/2018                                                                                                    | *                                                                                                    |
| tela.png                                       | 26/07/2018                                                                                                    | *                                                                                                    |
| GATE DEMANDA.png                               | 26/07/2018                                                                                                    | *                                                                                                    |
| GERA JANELA.png                                | 26/07/2018                                                                                                    | *                                                                                                    |
| PARAM AGENDA.png                               | 26/07/2018                                                                                                    | *                                                                                                    |
| Serviços.png                                   | 26/07/2018                                                                                                    | *                                                                                                    |
|                                                | Manual-ANTT-<br>5232_16(Atualizado),pdf<br>tela.png<br>GATE_DEMANDA.png<br>GERA_JANELA.png<br>PARAM_AGENDA.png<br>Serviços.png | Manual-ANTT-<br>5232 16(Atualizado).pdf         26/07/2018           tela.png         26/07/2018           GATE DEMANDA.png         26/07/2018           GERA_JANELA.png         26/07/2018           PARAM_AGENDA.png         26/07/2018           Serviços.png         26/07/2018 |

Para excluir um arquivo carregado no agendamento basta apertar o botão abaixo:

\*

Além de carregar os arquivos no agendamento, será necessário informar os e-mails pelos quais a equipe da Bandeirantes entrará em contato para informar qualquer problema no agendamento através do campo abaixo.

Quando mais de um e-mail for cadastrado, estes deverão ser separados por ponto e vírgula.

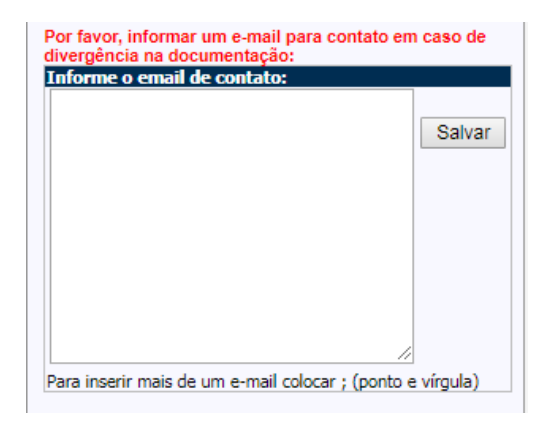

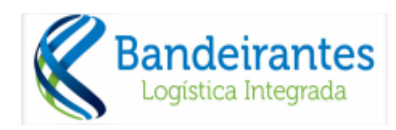

Após preencher o e-mail e apertar em salvar será mostrada a mensagem abaixo que é o indicativo de que o e-mail foi cadastrado corretamente.

| Por favor, informar um e-mail para contato<br>divergência na documentação:<br>Informe o email de contato: | em caso de |
|----------------------------------------------------------------------------------------------------|------------|
| email@email.com.br                                                                                        | Salvar     |
|                                                                                                    |            |
|                                                                                                    |            |
| Email cadastrado com sucesso!                                                                             | 1          |

Deverá ser escolhida a janela na qual o agendamento deverá ser feito e para finalizar o agendamento basta apertar o botão salvar destacado na imagem abaixo:

| Informações Vei                                                                                                    | ículo / Motorista                                                                                                    | Transportad                                                                                                    | ora                    |                                                      |                                                |                                                      |              |                  |     |
|----------------------------------------------------------------------------------------------------|----------------------------------------------------------------------------------------------------|----------------------------------------------------------------------------------------------------|------------------------|------------------------------------------------------|------------------------------------------------|------------------------------------------------------|--------------|------------------|-----|
| Nome Motorista:                                                                                                    | MARCELO FERREIRA DE                                                                                                    | Autônomo CNH:                                                                                                    | 11111111111 🔹          | Razão Social:                                        | TRANS                                          | SPORTADORA                                           |              | -                |     |
| Placa Cavalo:                                                                                                    | BSG-266; V Placa Carr                                                                                                    | eta: BTR-2438 🔻 Tara:                                                                                               | 15000                  | Nº Protocolo:                                        | Não Ger                                        | rado                                                 | Salvar       | Excl             | uir |
| Informações Do                                                                                                    | cumentação                                                                                                    |                                                                                                    |                        | Período                                              | Inicial                                        | Períod                                               | o Final      | Sald             | ю   |
| Tipo Doc. Saída:                                                                                                    | Conhecimento Rodoviár                                                                                                    | io (Cl 🔻 Série Doc. Saí                                                                                             | da: 1                  | 27/07/201                                            | 8 - 05:00                                      | 27/07/2018 -                                         | 06:00        | 1                |     |
| Nro, Doc, Saída:                                                                                                    | 1020                                                                                                    | Emissão Doc. Saí                                                                                                    | da: 25/07/2018         | 27/07/201                                            | 8 - 06:00                                      | 27/07/2018 -                                         | 07:00        | 1 🖸              |     |
| Contêiner:                                                                                                    | SUDU171222-5                                                                                                    |                                                                                                    | v (20,01,2020)         | 27/07/201                                            | 8 - 07:00                                      | 27/07/2018 -                                         | 08:00        | <u>1</u>         |     |
|                                                                                                    | 00001/1222 0                                                                                                    |                                                                                                    |                        | 27/07/201                                            | 8 - 09:00                                      | 27/07/2018 -                                         | 10:00        | : H              |     |
| Nota Fiscal                                                                                                    |                                                                                                    |                                                                                                    |                        | 27/07/201                                            | 8 - 10:00                                      | 27/07/2018 -                                         | 11:00        | 1 8              |     |
| Número NF:                                                                                                    | 10254 Série: 1                                                                                                    | Emissão: 24/07/2                                                                                                    | 018 Vincular Contâiner | 27/07/201                                            | 8 - 11:00                                      | 27/07/2018 -                                         | 12:00        | 1 0              |     |
| CÓD. CONTEIN                                                                                                    | IER NOTA FISCAL CON                                                                                                    | ÉINER SÉRIE EMISS                                                                                                   | O LOTE                 | 27/07/201                                            | 8 - 12:00                                      | 27/07/2018 -                                         | 13:00        | 1 🗖              |     |
| 190572                                                                                                    | 10254 UUUU                                                                                                    | 111111-1 1 24/07/20                                                                                                 | 18 444649 🗰            | 27/07/201                                            | 8 - 13:00                                      | 27/07/2018 -                                         | 14:00        | 1 🖸              |     |
|                                                                                                    |                                                                                                    |                                                                                                    |                        | 27/07/201                                            | 8 - 14:00                                      | 27/07/2018 -                                         | 15:00        | 1 🔲              |     |
|                                                                                                    |                                                                                                    |                                                                                                    |                        | 27/07/201                                            | 8 - 15:00                                      | 27/07/2018 -                                         | 16:00        | 1 🔲              |     |
|                                                                                                    |                                                                                                    |                                                                                                    |                        | 27/07/201                                            | 8 - 16:00                                      | 27/07/2018 -                                         | 17:00        | 1 🔲              |     |
|                                                                                                    |                                                                                                    |                                                                                                    |                        | 27/07/201                                            | 8 - 17:00                                      | 27/07/2018 -                                         | 18:00        | 1 🔲              |     |
|                                                                                                    |                                                                                                    |                                                                                                    |                        | 27/07/201                                            | 8 - 18:00                                      | 27/07/2018 -                                         | 19:00        | <u>'</u>         |     |
|                                                                                                    |                                                                                                    |                                                                                                    |                        | 27/07/201                                            | 8 - 19:00                                      | 27/07/2018 -                                         | 20:00        | 1 🔲              |     |
|                                                                                                    |                                                                                                    |                                                                                                    |                        | 27/07/201                                            | 8 - 20:00                                      | 27/07/2018 -                                         | 21:00        | 1 🔲              |     |
|                                                                                                    |                                                                                                    |                                                                                                    |                        | 27/07/201                                            | 8 - 21:00                                      | 27/07/2018 -                                         | 22:00        | 1 0              |     |
|                                                                                                    |                                                                                                    |                                                                                                    |                        | 27/07/201                                            | 8 - 22:00                                      | 27/07/2018 -                                         | 23:00        | <u>1</u>         | -   |
|                                                                                                    |                                                                                                    |                                                                                                    |                        | 28/07/201                                            | 8 - 00:00<br>7/2018                            | 28/07/2018 -                                         | 01:00        | 1 1              |     |
| Atenção! A fim d<br>anexar às docum<br>Envio de Docum<br>São permitidos P<br>Selecione<br>Documentos Ar<br>Documento | le melhorar o processo de cheg<br>nentações necessárias para ca<br>nentos:<br>DF - GIF - JPEG - PNG com tama<br>V Escolher arquivo<br>nexados:<br>Anexo | jada do motorista ao Termir<br>regamento da carga.<br>nho máximo de SMB<br>Nenhum ar…lecionado<br><b>Data Envio</b> | Enviar Arquivo         | Por favor, i<br>divergência<br>Informe o<br>email@en | nformar (<br>a na docu<br>email do<br>nail.com | um e-mail para o<br>Imentação:<br>e contato:<br>g.br | ontato em    | caso de<br>Salva | r   |
| BL Original                                                                                                    | Manual-ANTT-<br>5232_16(Atualizado).pdf                                                                                                    | 26/07/2018                                                                                                    | *                      |                                                      |                                                |                                                      |              |                  |     |
| Guia ICMS                                                                                                    | tela.png                                                                                                    | 26/07/2018                                                                                                    | *                      |                                                      |                                                |                                                      |              |                  |     |
| Nota Fiscal                                                                                                    | GATE DEMANDA.png                                                                                                    | 26/07/2018                                                                                                    | *                      |                                                      |                                                |                                                      |              |                  |     |
| CNH                                                                                                    | GERA JANELA.png                                                                                                    | 26/07/2018                                                                                                    | *                      |                                                      |                                                |                                                      |              |                  |     |
| Doc. Cavalo                                                                                                    | PARAM AGENDA.png                                                                                                    | 26/07/2018                                                                                                    | *                      | Email cad                                            | astrado                                        | com sucesso!                                         |              |                  |     |
|                                                                                                    |                                                                                                    |                                                                                                    |                        | Deep incerie                                         | manin da .                                     | and a second second                                  | · · (manha a | Calcunates       |     |

Enquanto a validação documental não for feita e a liberação realizada pela equipe da Bandeirantes, não será possível emitir o protocolo de agendamento e não poderá retirar a sua carga do terminal.

É possível salvar o agendamento mesmo que ainda não tenha incluído todos os arquivos.

Agendamento realizado com Sucesso.

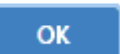

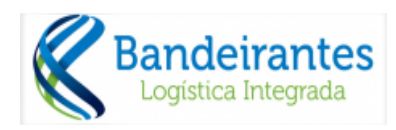

Ao acessar um protocolo de agendamento recusado, será possível visualizar uma mensagem informando o motivo da recusa:

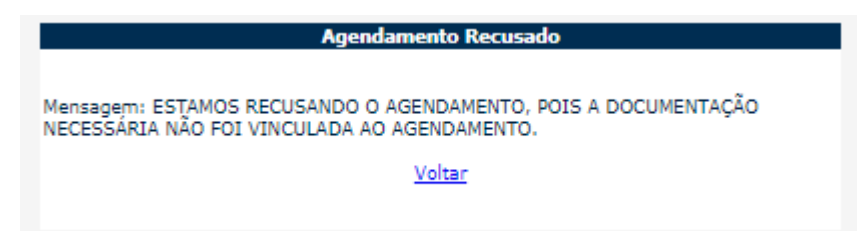

Quando a documentação / agendamento estiver liberado, não é mostrada nenhuma informação no site. Basta acessar o link PROTOCOLO que será possível imprimir.

ATENÇÃO: O protocolo deve ser impresso e entregue na portaria. Este documento garante que foi realizado o agendamento.

7 Consultar e Alterar Agendamento – Carga Solta

Agendamento Carga Solta / Consultar Agendamento

Neste item é possível realizar a consulta das cargas agendadas, bem como o histórico das cargas que já foram retiradas.

Para mostrar o histórico das cargas agendadas que já foram retiradas, deve sinalizar o campo **Mostrar Agendamentos c/Saída**, circulado em vermelho na tela 7-1, abaixo. É possível alterar os dados do agendamento, bem como o período da retirada. Para

isto é necessário clicando ao lado esquerdo no botão equerdo no botão que deseja realizar a alteração, é preciso estar dentro das 4 horas para alteração de janelas e 1 hora antes para alterações de dados, excedendo esse limite será cobrado reagendamento.

| DEICMAR                                                        |                                            |                 |                       | DIREX LO<br>14/8<br>versão: 13-08- | GISTICA S/A<br>1/2018<br>18A - antecipação |       |                 |                         |
|----------------------------------------------------------------|--------------------------------------------|-----------------|-----------------------|------------------------------------|--------------------------------------------|-------|-----------------|-------------------------|
| Cadastro Agendamento Carga Solta                               | Agendamento Contêiner                      |                 | Trocar Transportadora |                                    |                                            |       |                 |                         |
| Novo Pesquisar Mostrar Agendam<br>MOTORISTA CNH CAVALO / CARRE | entos c/ Saída<br><b>TA PERÍODO PROTOC</b> | OLO DECLARAÇÕES | 5 DOC. SAÍDA          | NÚMERO BL                          | IMO DOCUMENTO                              | Ação: | Imprimir Seleci | onados V OK<br>IMPRESSO |

Tela 7.1- Consulta Carga Solta.

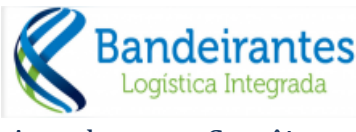

8 Agendamento Contêiner

O agendamento do contêiner pode ser iniciado através da pesquisa do item Contêineres Disponíveis (Agendamento Contêiner / Contêineres Disponíveis) e também pode ser realizado através do Agendamento Importação (Agendamento Contêiner / Agendamento Importação.

## Antes de agendar veja as regras no item 3 deste manual

# 8.1 Contêineres Disponíveis

Nesta opção é possível consultar os contêineres disponíveis para a transportadora e também selecionar qual contêiner deseja agendar.

Para selecionar o contêiner deverá clicar em **Agendar** (sinalizado com seta vermelha na tela 8.1-1, abaixo).

Ao clicar em **Agendar** será aberta a tela Agendamento Importação (veja o item 8.2 para continuar o agendamento) já com os dados do contêiner.

|--|

| CONTÊINER    | TAMANHO | TIPO      | LOTE   | TIPO DOC. | NUM. DOC.      | PESO APURADO | IMO | ONU | DATA FREE TIME | REMOÇÃO       |         |
|--------------|---------|-----------|--------|-----------|----------------|--------------|-----|-----|----------------|---------------|---------|
| GESU616172-7 | 40      | HIGH CUBE | 165340 | DI        | 2014/2427220-5 | 32280        |     | _   | 01/01/2015     | R3D-0         | Agendar |
| DFSU269606-2 | 20      | DRY BOX   | 163519 | DI        | 2014/2427113-6 | 19820        |     |     | 01/01/2015     | D13036-1 R3D  | Agendar |
| FCIU392642-2 | 20      | DRY BOX   | 163521 | DI        | 2014/2434569-5 | 17560        |     |     | 02/01/2015     | D19024-16 R3D | Agendar |

## 8.2 Agendamento Importação

Nesta tela será realizado o agendamento de importação, devem ser preenchidos todos os dados.

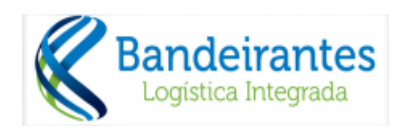

Tela 8.2 - Agendamento Importação.

| Informações Vei  | culo / Motorista      |                                       |                    | Transportadora           |                  |         |
|------------------|-----------------------|---------------------------------------|--------------------|--------------------------|------------------|---------|
| Nome Motorista:  |                       | Autônomo CNH:                         | •                  | Razão Social: DIREX LOC  | GISTICA S/A      |         |
| Placa Cavalo:    | Placa Carreta:        | ▼ Tara:                               |                    | Nº Protocolo: Não Gerado | Salvar           | Excluir |
| Informações Doo  | cumentação            |                                       |                    | Período Inicial          | Período Final    | Saldo   |
| Tipo Doc. Saída: |                       | <ul> <li>Série Doc. Saída:</li> </ul> |                    | Nenhum per               | íodo disponível. | -       |
| Nro. Doc. Saida: |                       | Emissão Doc. Saída:                   |                    |                          |                  |         |
| Contêiner:       | SELECIONE             |                                       |                    |                          |                  |         |
| Nota Fiscal      |                       | -                                     |                    |                          |                  |         |
| Número NF:       | Série:                | Emissão:                              | Vincular Contêiner |                          |                  |         |
| CÓD. CONTEI      | NER NOTA FISCAL CONT  | ÈINER SÉRIE EMISSÀ                    | D LOTE             |                          |                  |         |
| L                | Ivennum lote foi vinc | ulado.                                |                    |                          |                  |         |
|                  |                       |                                       |                    |                          |                  |         |
|                  |                       |                                       |                    |                          |                  |         |
|                  |                       |                                       |                    |                          |                  |         |
|                  |                       |                                       |                    |                          |                  |         |
|                  |                       |                                       |                    |                          |                  |         |
|                  |                       |                                       |                    |                          |                  |         |
|                  |                       |                                       |                    |                          |                  |         |

# Campos que podem gerar dúvidas

| Campo                                                    | Descrição                                                                                                    |
|----------------------------------------------------------|----------------------------------------------------------------------------------------------------|
| Tipo Doc. Saída                                          | Deve ser selecionado o tipo de documento que será<br>apresentado para a retirada do contêiner.<br>Possíveis tipos:<br>Conhecimento Rodoviário (CR)<br>Minuta (MN)<br>Ordem de Coleta (OC) |
| Série Doc. Saída<br>Nro.Doc. Saída<br>Emissão Doc. Saída | Dados do documento conforme o tipo escolhido acima.                                                                                                    |
| Contêiner                                                | Deve ser selecionado o contêiner. Caso tenha sido<br>selecionado na tela de Contêineres disponíveis esta<br>informação já estará preenchida.                                              |
| Nota Fiscal<br>Série<br>Emissão                          | Dados da nota fiscal dos itens que serão retirados da Carga<br>Solta.                                                                                                    |

**OBS:** Para mostrar os períodos disponíveis, após a digitação das informações da nota fiscal, deverá clicar em Vincular Contêiner, circulado em vermelho na tela 8-1 acima.

# **Registro Antecipado**

Seguir o mesmo procedimento da carga solta, informado na página 13 deste manual.

Após o período escolhido, para efetivar o agendamento deve clicar no botão **Salvar** (sinalizado com seta vermelha acima), com isto será gerado o protocolo de agendamento,

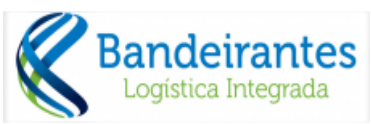

com todos os dados do contêiner, motorista e veículo para retirada, que deverá ser apresentado na portaria com todos os documentos necessários.

ATENÇÃO: O protocolo deve ser impresso e entregue na portaria. Este documento garante que foi realizado o agendamento.

### 8.3 Consultar e Alterar o Agendamento

Nesta opção é possível realizar a consulta dos contêineres agendados para retiradas como os que já foram retirados. Para esta última situação deverá marcar a opção *Mostrar Agendamento c/Saída,* circulada em vermelho na tela 8.3-1, abaixo.

Para alterar o período, bem como outros dados deverá clicar no botão que está do lado esquerdo dos dados do contêiner que deseja alterar. *Tela 8.3 - Consultar Agendamento.* 

| Peso     | uisar 🕑 Mostrar Agendam   | entos c/ Saída                    |                     | •                                   |            |            |                   | ļ          | ção: Im   | primir Sele | cionados 🔻 |  |
|----------|---------------------------|-----------------------------------|---------------------|-------------------------------------|------------|------------|-------------------|------------|-----------|-------------|------------|--|
|          | CONTÊINER                 | MOTORISTA                         | CAVALO / CARRETA    | HISTORICO DE AGENDAMENTOS           | PROTOCOLO  | TRANSDORTE | DOCUMENTO         | EREE TIME  | REMOCÃO   |             | CHECADA    |  |
| <b>N</b> | HASU403085-9 40 HIGH CUBE | SERGIO LUIZ CARVALHO DA CONCEICAO | NGC-1198 / CPJ-4347 | 19/12/2014 05:00 - 19/12/2014 06:00 | 16933/2014 | RODOVIÁRIO | DI 2014/2390288-4 | 27/12/2014 | SAIDA - 0 |             | 19/12/2014 |  |
| <u></u>  | FSCU983139-1 40 HIGH CUBE | JOSE BONIFACIO FERNANDES          | LZD-5538 / FEI-3715 | 19/12/2014 04:00 - 19/12/2014 05:00 | 16937/2014 | RODOVIÁRIO | DI 2014/2390288-4 | 27/12/2014 | SAIDA - 0 |             | 19/12/2014 |  |
| \$       | MEDU159687-5 20 DRY BOX   | ALBENI RODRIGUES DA SILVA         | ADA-8171 / BSG-2382 | 18/12/2014 07:00 - 18/12/2014 08:00 | 16247/2014 | RODOVIÁRIO | DI 2014/2403761-3 | 20/12/2014 | SAIDA - 0 | 6           | 18/12/2014 |  |
| <b>S</b> | TCNU857413-0 40 HIGH CUBE | MARCOS LEANDRO SPIGARIOL          | DTE-2526 / CZB-9584 | 18/12/2014 04:00 - 18/12/2014 05:00 | 16549/2014 | RODOVIÁRIO | DI 2014/2390288-4 | 27/12/2014 | SAIDA - 0 | K T         | 18/12/2014 |  |
| \$       | SUDU883256-2 40 HIGH CUBE | SERGIO LUIZ CARVALHO DA CONCEICAO | NGC-1198 / CPJ-4347 | 18/12/2014 03:00 - 18/12/2014 04:00 | 16442/2014 | RODOVIÁRIO | DI 2014/2390288-4 | 27/12/2014 | SAIDA - 0 | e i         | 18/12/2014 |  |
| <b>N</b> | SUDU882218-4 40 HIGH CUBE | JOSE BONIFACIO FERNANDES          | LZD-5538 / FEI-3715 | 18/12/2014 02:00 - 18/12/2014 03:00 | 16424/2014 | RODOVIÁRIO | DI 2014/2390288-4 | 27/12/2014 | SAIDA - 0 | K           | 18/12/2014 |  |
| <b>N</b> | GLDU384624-6 20 DRY BOX   | ADAIR DE ARAUJO LIMA              | BXF-2118 / CPJ-3390 | 12/12/2014 09:00 - 12/12/2014 10:00 | 14292/2014 | RODOVIÁRIO | DI 2014/2375924-0 | 23/12/2014 | SAIDA - 0 | 6           | 12/12/2014 |  |
| <b>N</b> | TEMU389163-5 20 DRY BOX   | VALDECIR SOARES FERRAZ            | LZD-5538 / BSF-4963 | 12/12/2014 09:00 - 12/12/2014 10:00 | 14290/2014 | RODOVIÁRIO | DI 2014/2375924-0 | 23/12/2014 | SAIDA - 0 | K T         | 12/12/2014 |  |
| <b>N</b> | GLDU939509-4 20 DRY BOX   | ALBENI RODRIGUES DA SILVA         | ADA-8171 / BSG-2382 | 12/12/2014 09:00 - 12/12/2014 10:00 | 14289/2014 | RODOVIÁRIO | DI 2014/2375924-0 | 23/12/2014 | SAIDA - 0 | e i i       | 12/12/2014 |  |
| 5        | HLXU309615-8 20 DRY BOX   | FABIO ROGERIO BETIM               | LPG-7083 / BWP-8919 | 10/12/2014 04:00 - 10/12/2014 05:00 | 13042/2014 | RODOVIÁRIO | DI 2014/2333045-7 | 17/12/2014 | SAIDA - 0 | ĸ           | 10/12/2014 |  |

## 9 Alterar Senha

Nesta opção é possível redefinir uma nova senha para o usuário que está no sistema. <u>Tela 9.1- Alterar Senha</u>

| Alterar               | Senha        |
|-----------------------|--------------|
| Senha Atual:          |              |
| Nova Senha:           |              |
| Repetir Nova Senha: [ |              |
| Retornar              | Alterar Senh |